### **Metrc Support Bulletin**

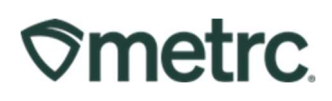

| Bulletin Number:<br>OK_IB_0023  | Distribution Date:<br>06/30/2023    | Effective Date:<br>06/30/2023 |
|---------------------------------|-------------------------------------|-------------------------------|
| Contact Point: Metrc Support    | Subject: New updates now a          | vailable in Metrc             |
| Reason: Operational Exception - | New functionality available in Metr | c for Zero Inventory Reports  |

Greetings Metrc® users,

Metrc is pleased to provide information on system enhancements that will be available on 7/1/2023. Metrc has created a new functionality called **Operational Exception** that replaces the Zero Inventory Report required by OMMA.

Please read on for more information regarding this new functionality.

#### **Metrc Support Bulletin**

# **⊘metrc**

### New Zero Inventory Report

All growers, processors, dispensaries, and research facilities are required to complete and submit a monthly yield and sales report to the OMMA by the fifteenth of each month. Previously, Non-operational Licensees submitted the OMMA Commercial Licensee Monthly Report where the licensee entered [0] for all the required fields and attested to have conducted no Marijuana Activity.

This monthly reporting requirement is now satisfied by submitting the information and data through the new functionality in the State inventory tracking system. To streamline this reporting requirement for licensees and provide regulators with real-time status of cannabis activity, Metrc has created new functionality called **Operational Exception**.

Please see below for a step-by-step guide to this new functionality:

1. Confirm the employee that will be utilizing this functionality has Operational Exception permissions granted by the Metrc admin as shown in **Figure 1**. This can be done by selecting Employees under the Admin area on the navigational toolbar.

| Employee Lie |                                              | Dormissions | Diante Dana         |                   |
|--------------|----------------------------------------------|-------------|---------------------|-------------------|
| Number       |                                              | Fermissions | Flants Fage         |                   |
| Humbor       |                                              |             | Orido (reald)       | - View            |
|              | Enable online access to this Facility        |             | Grids (reg.d)       | Manage            |
| _            |                                              |             | Destroy             | Manage            |
| E-mail       |                                              |             | Destroy             |                   |
| Home         | - Select Home -                              |             | Veg/Flower Plants   |                   |
|              |                                              |             | Grids (reg.g)       | Manage            |
| Employment   | <ul> <li>Owner at this Facility</li> </ul>   |             | Destroy             | Manage     Manage |
|              | <ul> <li>Manager at this Facility</li> </ul> |             | Manicure/Harvest    | Manage            |
|              | Employee                                     |             | A delitivee         |                   |
|              | Trimmer                                      |             | Additives           | Uiew Manad        |
|              |                                              |             | 201                 |                   |
|              |                                              |             | vvaste              | □ View □ Manag    |
|              |                                              |             | A0                  |                   |
|              |                                              |             | Harvests            | C \6              |
|              |                                              |             | Grias (reg.a)       |                   |
|              |                                              |             | Finish/Discontinue  |                   |
|              |                                              |             |                     | manage            |
|              |                                              |             | Harvest Schedules   |                   |
|              |                                              |             | All                 | 🗆 View 📋 Manag    |
|              |                                              |             | Packages Page       |                   |
|              |                                              |             | Grids (req'd)       | View              |
|              |                                              |             | Inventory           | Manage            |
|              |                                              |             | Create/Submit/Disc. | Manage            |
|              |                                              |             | Notes               | Manage            |
|              |                                              |             | Transfers Menu      |                   |
|              |                                              |             | Licensed & External | Manage            |
|              |                                              |             | Templates           | Manage            |
|              |                                              |             | Trips Menu          |                   |
|              |                                              |             | All                 | 🗌 View 🗌 Manag    |
|              |                                              |             | Financials Menu     |                   |
|              |                                              |             | All                 | Manage            |
|              |                                              |             | Reports Menu        |                   |
|              |                                              |             | All                 | View              |
|              |                                              |             | Admin Menu          |                   |
|              |                                              |             | Tag Orders          | Manage            |
|              |                                              |             | Tags                | Manage            |
|              |                                              |             | Locations           | Manage            |
|              |                                              |             | Strains             | Manage            |
|              |                                              |             | Items               | Manage            |
|              |                                              |             | Transporters        | Manage            |
|              |                                              |             | Employees           | Manage            |
|              |                                              |             |                     |                   |

#### **Metrc Support Bulletin**

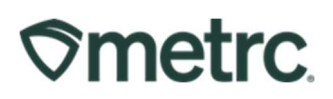

#### Figure 1: Permission for Operational Exception for a user

 Once the permission has been granted and needing to declare an Operational Exception, go to the Admin area and select the Operational Exception option as shown in Figure 2.

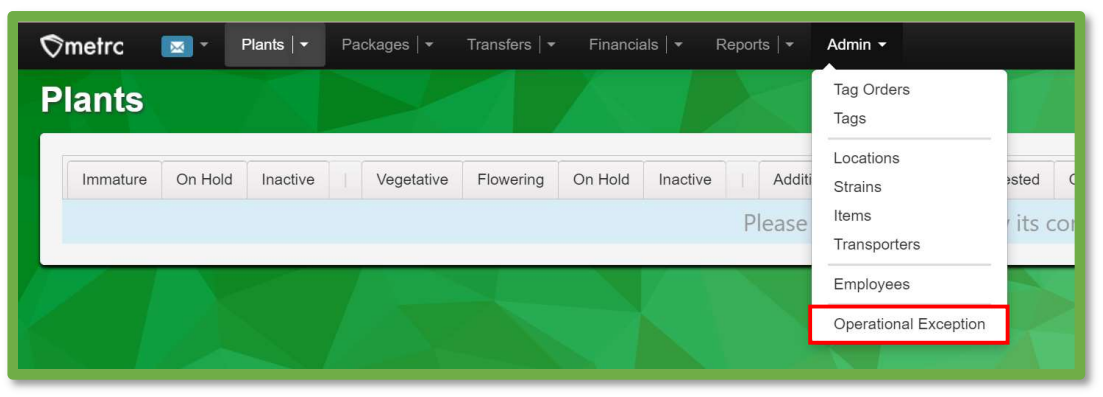

Figure 2: Operational Exception option

3. This will open the Operational Exception grid, then select the "Add Operational Exception" button as shown in **Figure 3**.

| A  | dd Operational Exception    |            |
|----|-----------------------------|------------|
|    | Start Date :                | End Date   |
| ۲  | 05/01/2023                  | 05/01/2023 |
| •  | 04/30/2023                  | 05/31/2023 |
| ×  | 04/30/2023                  | 05/31/2023 |
| ×  | 04/30/2023                  | 05/31/2023 |
| 14 | Page 1 of 1 Page 20 Trows p | er page    |

Figure 3: Add Operational Exception Button

- 4. The Operational Expectance action window will appear as shown in **Figure 4** below, to fill out all the required fields. Select the start date, for example for the month of June select June 1, 2023, and Select the end day of June 30, 2023.
- 5. Next select the items being reported which is required for your facility type including Harvests, Plants, and/or Packages. Then fill in the information of who is completing the report including First Name, Last name, Role, Email, and Phone Number.

# **Smetrc**

#### **Metrc Support Bulletin**

| Start Date   | <b>1</b> 00 | 6/01/2023      |   | today | End Dat | e | 06/30/2023 | today | today +1 month |
|--------------|-------------|----------------|---|-------|---------|---|------------|-------|----------------|
|              | 🛛 Har       | vests          |   |       |         |   |            |       |                |
|              | 🔽 Plar      | nts            |   |       |         |   |            |       |                |
|              | 🗹 Pac       | kages          |   |       |         |   |            |       |                |
| First Name   | John        |                |   |       |         |   |            |       |                |
| Last Name    | Smith       |                |   |       |         |   |            |       |                |
| Role         | Manag       | ger            |   |       |         |   |            |       |                |
| Email        | johnsr      | nith@email.com | l |       |         |   |            |       |                |
| Phone Number | +1-12       | 3-456-7890     |   |       |         |   |            |       |                |
|              |             |                |   |       |         |   |            |       |                |
|              |             | 1              |   |       |         |   |            |       |                |

Figure 4: Add Operational Exception Action Window

6. To finalize the report, select "Record Operational Exception" at the bottom of the action window as shown in **Figure 5**.

| Record Operational Exception | Cancel |
|------------------------------|--------|
|                              |        |

The completed report will appear in the Operational Exception grid as shown in Figure 6.

| : Harvests | : Plants   |                     |
|------------|------------|---------------------|
|            |            | : Packages          |
| Yes        | Yes        | Yes                 |
| Yes        | Yes        | Yes                 |
| Yes        | Yes        | Yes                 |
| Yes        | Yes        | Yes                 |
|            | Yes<br>Yes | Yes Yes Yes Yes Yes |

Figure 6: Operational Exception Grid

Please feel free to contact support at <u>support@metrc.com</u> or 877-566-6506 with any questions.